## FICHE REFLEXE

## HOSPITALISATION D'UN PATIENT

OU Comment ajouter et créer une hospitalisation ?

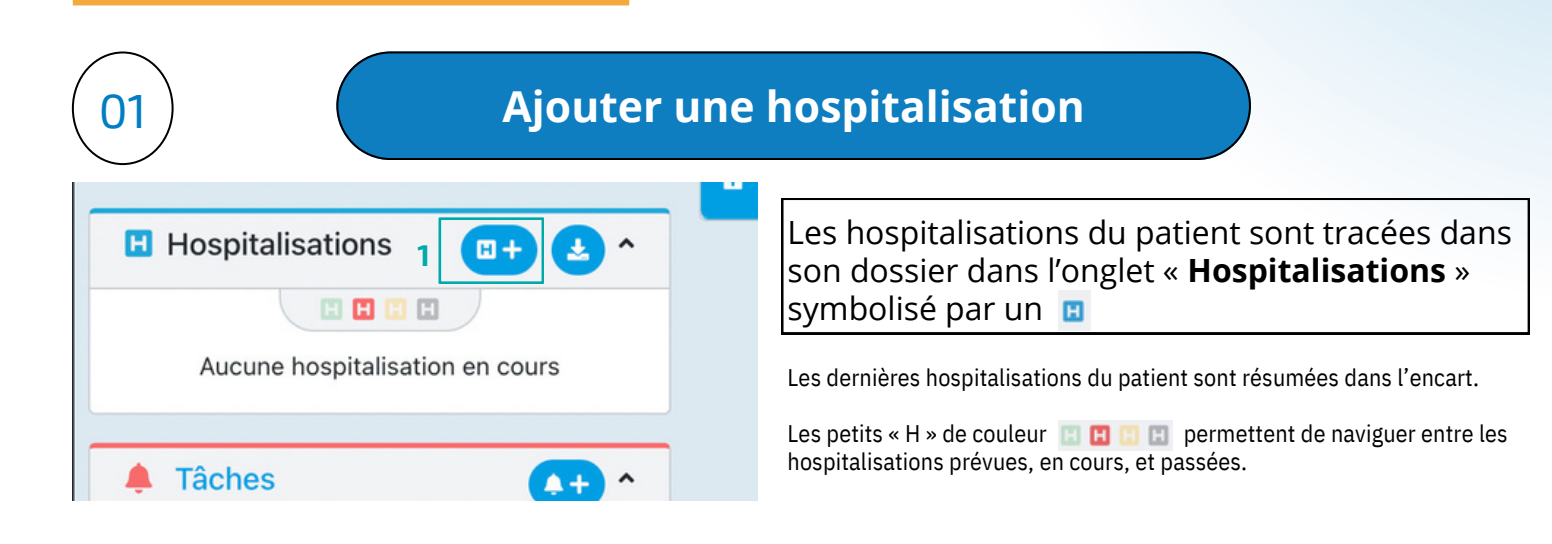

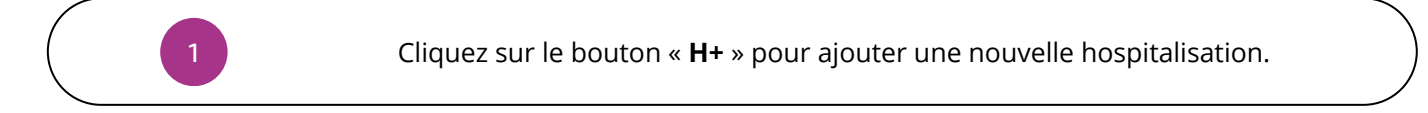

| 02 | Créer une hospitalisation                                                                                                    |  |
|----|----------------------------------------------------------------------------------------------------|--|
| 1  | Entrez les informations demandées (date, établissement et commentaire).                                                                                                    |  |
| 2  | Cliquez sur le bouton « <b>Créer</b> ».                                                                                                    |  |
|    | Prod 1.9<br>Création d'une hospitalisation pour le patient<br>Date de début<br>Date de fin<br>JJMM/AAAA<br>Etablissement / Service<br>Acutar trassigner<br>Docum<br>Commentaire<br>Termer<br>Créet<br>Date de début<br>Date de fin<br>Acutar trassigner<br>Commentaire<br>Commentaire<br>Commentaire<br>Commentaire<br>Commentaire<br>Commentaire<br>Commentaire<br>Commentaire<br>Commentaire<br>Commentaire<br>Commentaire<br>Commentaire<br>Commentaire<br>Commentaire |  |

Santelien La solution eParcours d'Île-de-France

Mobile

Web